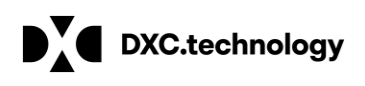

מדריך למשתמש – נתוני אב חוזה (לא כולל שותף עסקי)

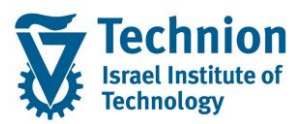

# מדריך למשתמש: נתוני אב חשבון חוזה אובייקט חוזה PSCD MASTER DATA

עמוד 1 מתוך 13 עמודים כל הזכויות שמורות, אין לעשות כל פעולה ביצירה, להעתיק, לצלם או לצטט, ללא הסכמה מראש ובכתב מטעם הטכניון מכון טכנולוגי לישראל ©

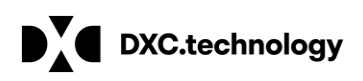

מדריך למשתמש – נתוני אב חוזה (לא כולל שותף עסקי)

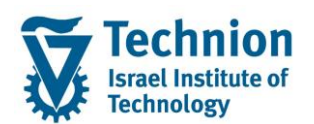

## <u>תוכן עניינים</u>

| 3  | תיאור כללי של המסמך      | .1   |
|----|--------------------------|------|
| 3  | סמלים מוסכמים בחוברת     | .2   |
| 4  | פירוט פרקי המדריך        | 3.   |
| 4  | הקמה ידנית של חשבון חוזה | .3.1 |
| 6  | עדכון חשבון חוזה:        | 3.2. |
| 8  | יצירת אובייקט חוזה:      | 3.3. |
| 11 | עדכון אובייקט חוזה       | .3.4 |

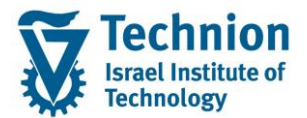

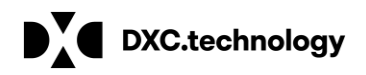

## 1. <u>תיאור כללי של המסמך</u>

חוברת זו נכתבה במטרה לשמש כמדריך למשתמש בעת תפעול מערכת ה-SAP במסגרת פרויקט משכל, ולהנחות את תהליך הביצוע של פעילויות העבודה השוטפות בעבודה היומיומית במערכת ה-SAP.

חוברת זו היא מדריך לעבודה בנושא רישום והתאמה של דמי רישום ב PSCD.

בחוברת מספר פרקים, כל פרק מתחיל בתיאור התהליך כפי שמתבצע בעבודה השוטפת ולאחר מכן מפורט התהליך כפי שמתבצע טכנית במערכת ה-SAP.

הערה:

הפניה בחוברת זו הנה בלשון זכר, אך היא מיועדת לכולם. השימוש בלשון זו נעשה מטעמי נוחות בלבד.

#### 2. סמלים מוסכמים בחוברת

לאורך החוברת יופיעו מספר סמלים ומוסכמות כתיבה:

- תפריטים: מופיעים בגופן מודגש. לציון מעבר בהיררכיה של תפריטים מופיע כותרת התפריט בגופן מודגש ואחריו המציין את המעבר לתפריט הבא.
  - טרנזקציה (קוד פעולה): תופיע בסוגריים, בסוף מסלול התפריטים.
    - לחצנים: מופיעים בגופן מודגש ותמונה.
    - כותרת פרק: מופיעה בגופן מודגש ומוגדל בתוך מסגרת.
  - כותרת סעיף בפרק מופיעה בגופן מודגש ומוגדל בתוך מסגרת, אך קטן מכותרת פרק, וכוללת את מספר הפרק.
    - סטאטוס שדה: לשדה שלושה מצבי הזנה במסך:
    - חובה: יש להזין שדה זה על-מנת להמשיך בתהליך.
- רשות: אפשרי להזין שדה זה, אך אי הזנתו אינה מעכבת את המשך התהליך. מומלץ להזין כמה שיותר שדות כדי להקל על חיפוש וחיתוך הנתונים בשלב מאוחר יותר.
  - אוטומטי: שדות המוזנים על-ידי המערכת לאחר ביצוע פעולה מסוימת. לא להזנת המשתמש. 💿
  - חלקי המסך בלוקים: כאשר המסך מחולק למספר חלקים, כל חלק נקרא 'בלוק'. בהנחיות לפעולה, תופיע הפנייה לבלוק המתאים.

|                              | לימוד                | ד TDD(1)/400 סישוב שכר TDD(1)/400 🗉 | ]                             |
|------------------------------|----------------------|-------------------------------------|-------------------------------|
| 🖳 🕲 i 🗔 📑 i C‡ C‡ C‡ i 🖞 M 🕯 | 🖥   👷 🔕 🔊            |                                     |                               |
|                              |                      | חישוב שכר לימוד                     |                               |
|                              |                      | I 🕂 🐼                               |                               |
|                              |                      | סטודנט                              | בלוק בחירת אוכלוסיית סטודנטים |
| E 🔻                          | Ľ                    | שיטת בחירה                          |                               |
|                              |                      | וריאנט בחירה                        |                               |
|                              |                      | פרמטרים                             | בלוק הגדרת פרמטרי ריצה        |
| ▼                            | 2 נתוני לימודים      | בסיס חישוב                          |                               |
| Ψ                            | 1 קדם-אקדמי          | מצב עיבוד                           |                               |
|                              | 03.12.2020           | תאריך חישוב                         |                               |
|                              |                      | מפתח תקופה                          |                               |
|                              |                      |                                     |                               |
|                              | בלוק אפשרויות נוספות |                                     |                               |
|                              |                      |                                     |                               |
|                              |                      | רישום 💿 הצגת תוצאות לפני רישום      |                               |
|                              |                      | רצג יומן יישום 👽                    |                               |
|                              |                      |                                     |                               |

 סעיפי הסבר: סעיפים שרוצים להדגיש חשיבות של נושא יכולים להיות מסוג "שים לב" או "טיפ" והם מופיעים תמיד במסגרת ובצורה שמובאת להלן.

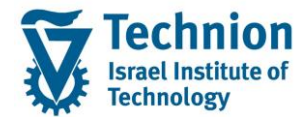

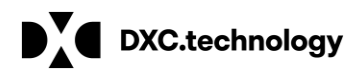

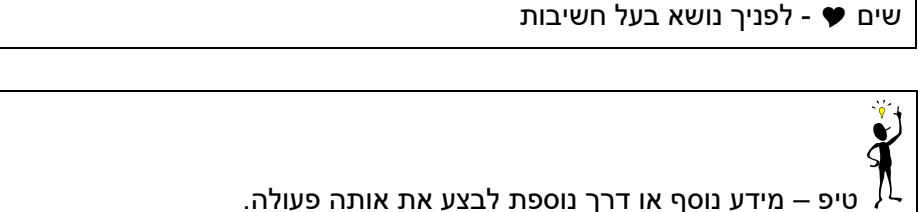

פ – מידע נוסף או דרך נוספת לבצע את אותה פעולה. **לדוגמא**: כדאי לשמור טרנזקציות שימושיות ברשימת המועדפים.

- תזכורת לכללי ניווט בסיסיים:
- ס לאחר בחירה בתיקייה מבוקשת יש ללחוץ פעמיים ברציפות על התיקייה הנבחרת.
  - . ד8 או 🗠 ס 🕁 או או 🛛 ס 🗠 לביצוע לאישור הקש על הכפתור
- ס למעבר בהיררכית התפריטים יופיעו שמות המסכים וחיצים, החיצים מסמלים את המעבר בין המסמכים. לדוגמא - חשבונאות ⇔ ניהול נדל"ן גמיש ⇔ נתוני אב ⇔ נווט נדל"ן -

או Enter ניתן לעבור גם על ידי הזנת קוד טרנזקציה רצויה בתיבת ההזנה 🔹 💽 😵 🖉 והקשה על Enter או 🕑 להמשר.

# 3. <u>פירוט פרקי המדריך</u>

#### 3.1. <u>הקמה ידנית של חשבון חוזה</u>

- (1) הוגדרו 2 חשבונות חוזה אפשריים לסטודנט: חשבון חוזה שכר לימוד (קטגוריה 99) וחשבון חוזה שכר דירה (קטגוריה 29) חשבונות חוזה מוקמים אוטומטית בתהליכי יצירה של סטודנט / בהקמת חוזה שכר דירה במעונות. לכן, מירב הסיכויים שלא יהיה צורך לבצע הקמה ידנית של חשבון חוזה.
  - (2) במידה ובכל זאת בעתיד יהיה צורך להלן ההנחיות:
  - יצירת חשבון חוזה יש לבחור את השותף העסקי (סטודנט) ולאחר מכן את CAA1 היכנס לטרנזאקציה 13) הקטגוריה של חשבון החוזה (99 או 29)

| 🔄 <u>ת</u> וספות ע <u>ב</u> ור אל ערוך <u>ח</u> שבון חוזה | <u>א</u> זרה <u>מ</u> ערכת                      |
|-----------------------------------------------------------|-------------------------------------------------|
| 🛇 🔹 👻 🖂 😡 🗸                                               | ALL & & ALD D D D D D D D D D D D D D D D D D D |
|                                                           | 🔁 קטגוריית חשבון חוזה (1) 🛛 2 הזנות נמצאו       |
| חשבון חוזה צור: מסך פתיחה                                 | הגבלות                                          |
|                                                           | $\nabla$                                        |
| יצירה עם תבנית 🖓 א איין                                   |                                                 |
| חשבון חוזה                                                | תחום יישום: P                                   |
| שותף עסקי 200001826                                       | CAC תיאור קטגורית חשבון ח                       |
| קטג.חשבון חוזה (29                                        | חשבון חוזה שכר דירה 2 <mark>2,</mark> 29        |
| בתוקף מ-26.01.2021                                        | חשבון חוזה שכר לימוד 99 99                      |
|                                                           |                                                 |
| חשבון לייחוס                                              |                                                 |
| חשבון חוזה                                                |                                                 |
| שותף עסקי                                                 |                                                 |
|                                                           |                                                 |
|                                                           |                                                 |

| חשבון חוזה חשבון חוזה [10] חשבון חוזה [20] חשבון בתובת 20] -בתוקף מ | חשבון חוזה שכר דירה 29 29 קטג.חשבון חוזה<br>10 קב 10 גשם 10 / 3200000 חיפה דן דן 10 קב.<br>6.01.2021 |
|---------------------------------------------------------------------|----------------------------------------------------------------------------------------------------|
| מסיםנתונים כלל                                                      | גבייה/תכתובת תשלומיב                                                                                 |
| נתוני ניהול חשבון                                                   |                                                                                                    |
| שם חשבון חוזה                                                       | חשבון חוזה שכר דירה 29                                                                               |
| חשבון בירושה                                                        |                                                                                                    |
| שותף מסחרי                                                          | סימון מחיקה                                                                                          |
| יחסי חשבון                                                          | HOLDER מספר סימוכין ▼ שכ"ד                                                                           |
| פקיד אחראי                                                          |                                                                                                    |
| קבוצת הרשאה                                                         | נעילת רישום 🛛 🔁                                                                                      |
| הגבלה                                                               | · · · · · · · · · · · · · · · · · · ·                                                                |
| קבוצת דרגת חופש                                                     | PSCD קבוצת סיבולת                                                                                    |
| קטגוריית התאמה                                                      | קטגוריית התאמה שכ"ד                                                                                  |
| קבוצת תכנון                                                         | ▼ מים נוספים                                                                                         |
| מפתח ריבית                                                          | טכניון מפתח ריבית PSCD 🔹 נעילת ריבית                                                                 |
| ז.ל.שנ.של מ                                                         |                                                                                                    |
|                                                                     |                                                                                                    |
| הנפקת חשבונית                                                       |                                                                                                    |
| חשב.חיוב קולקט.                                                     |                                                                                                    |
| קוד תחום שיפוט                                                      | קב סל לאסט מעני אין איז איז איז איז איז איז איז איז איז איז                                          |
| נעילה                                                               |                                                                                                    |
| FICA נע.חשבונית                                                     |                                                                                                    |
|                                                                     | (6) לאחר שמירה תתקבל הודעה                                                                           |
|                                                                     |                                                                                                    |
|                                                                     | חשבון חוזה 00200000203 נוצר 🗹                                                                        |

יתקבלו נתונים הרלוונטיים לפעולות ורישומים המקושרים לחשבון החוזה כגון קטגורית התאמות, מפתח ריבית קבוצת הרשאה וכד' – אין לשנות נתונים !!! יש לבצע שמירה

|            | יתקבל מסך חשבון חוזה              | (5 |
|------------|-----------------------------------|----|
| ת וכוווומי | ותד בלו נתונות בכלוונגווות למעולי |    |

| חשבון חוזה צור: מסך פתיחה |            |  |  |  |  |
|---------------------------|------------|--|--|--|--|
| ה עם תבנית 🔗 🦉 诣          | יציר       |  |  |  |  |
| חשבון חוזה                |            |  |  |  |  |
| שותף עסקי                 | 200001826  |  |  |  |  |
| קטג.חשבון חוזה            | 29 🔾       |  |  |  |  |
| -בתוקף מ                  | 26.01.2021 |  |  |  |  |
|                           |            |  |  |  |  |
| חשבון לייחוס              |            |  |  |  |  |
| חשבון חוזה                |            |  |  |  |  |
| שותף עסקי                 |            |  |  |  |  |

## (4) לאחר בחירת הקטגוריה יש לבחור יצירה עם תבנית

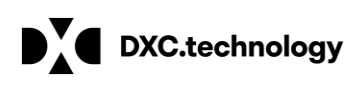

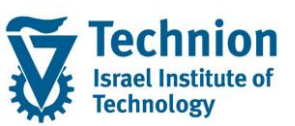

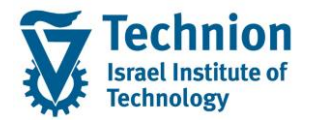

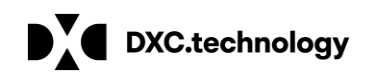

## 3.2. <u>עדכון חשבון חוזה:</u>

- (1) טרנזאקציה CAA2 בחירת שותף עסקי וחשבון חוזה מרשימת חשבונות החוזה (שכ"ל / שכ"ד) שהוקמו לאותו לאותו שותף עסקי/סטודנט
  - (2) לחיצה על Enter יתקבלו מסכי חשבון החוזה

| 🗹 אַזרה מַערכת <u>ת</u> וספות עבוראל אַרוך חַשבון חוזה |         |                            |                          |                     |                        |  |
|--------------------------------------------------------|---------|----------------------------|--------------------------|---------------------|------------------------|--|
| 🖉 🔄 👻 🖌 🖉                                              |         | 🕒 ווזה (1) 🛛 ב הזנות נמצאו | מספר חשבון ח             |                     |                        |  |
|                                                        |         | A: לפי תיאור               | G: התאם לנתוני שותף עסקי | של שותף :H          | בהתאם לפרטי בנק        |  |
| חוזה שינוי: מסך פתיחה                                  | חשבון ו |                            |                          | $\nabla$            |                        |  |
| 🖆 🗋 &r                                                 |         | 🗸 🖾 🕅 🏠 🏂 🖗 🗐              | <b>1</b> . <b>1</b> .    |                     |                        |  |
|                                                        |         | שם חשבון חוזה 🌔            | שותף עסקי חשבון חוזה CAC | ח-ן חוזה במערכ. יור | קבו.קו.חב יחסי חשבון . |  |
| חשבון חוזה                                             |         | חשבון חוזה שכר דירה 29     | 29 200000203 200001826   |                     | RH 3000                |  |
| שותף עסקי 2000                                         | 01826   | 9 חשבון חוזה שכר לימוד     | 99 1000000939 200001826  |                     | HO 3000                |  |
| בתוקף מ-27.0                                           | 01.2021 |                            |                          |                     |                        |  |

(3) מסך נתונים כלליים:

מסך זה מכיל נתונים כלליים המשמשים להגדרות שונות עבור תהליכים הקשורים לחשבון החוזה כגון – רישום מסמכים, ריבית, התאמות, הרשאות וכד'.

שם חשבון חוזה – משמש לזיהוי סוג החשבון בחיפושים Search help

יחסי חשבון חוזה - יחסי שותף עסקי לחשבון חוזה

קבוצת הרשאה – משמש להגדרת הרשאות לפעולות בחשבון החוזה ובמסמכים הקשורים

קטגורית התאמה – משמש לתהליך התאמה אוטומטית

אין לעדכן לשנות או להוסיף ערכים בלשונית זו למעט הוספת נעילה לריבית במידת הצורך

| ו/מסים  נתונים כלל  | גבייה/תכתובת תשלומיב                                                                                                    |
|---------------------|----------------------------------------------------------------------------------------------------|
|                     |                                                                                                    |
| נתוני ניהול חשבון   |                                                                                                    |
| שם חשבון חוזה       | חשבון חוזה שכר דירה 29                                                                                                    |
| חשבון בירושה        |                                                                                                    |
| שותף מסחרי          | סימון מחיקה                                                                                                    |
| יחסי חשבון          | HOLDER מספר סימוכין שכ"ד                                                                                                    |
| פקיד אחראי          |                                                                                                    |
| קבוצת הרשאה         | בל טווח ערכים (1) 1 הזנה נמצאה 📄 📄 נעילת רישום                                                                                                    |
| הגבלה               |                                                                                                    |
| קבוצת דרגת חופש     | PSCD קבוצת סיבולת                                                                                                    |
| קטגוריית התאמה      | קטגוריית התאמה שכ"ד                                                                                                    |
| קבוצת תכנון         | ראים נוספים TM מים נוספים TM                                                                                                    |
| מפתח ריבית          | א געילת ריבית PSCD דרשאה תיאור של סיבת נעילת ריצון מפתח ריבית (נעילת ריבית) דו אור של סיבת נעילת ריבית אור של סיבת געילת ריבית אור של סיבת געילת ריבית אור של סיבת געילת ריבית אור של סיבת געילת ריבית אור של סיבת געילת ריבית אור של סיבת געילת ריבית אור של סיבת געילת ריבית אור של סיבת געילת ריבית אור של סיבת געילת ריבית אור של סיבת געילת ריבית אור של סיבת געילת ריבית אור של סיבת געילת ריבית געילת ריבית אור של סיבת געילת ריבית אור של סיבת געילת ריבית געילת ריבית געילת ריבית אור של סיבת געילת געילת ריבית געילת ריבית געילת ריבית אור של סיבת געילת געילת געי |
| ז.ל.שנ.של מ         | קיימת נעילה לריבית' <u>1</u>                                                                                                    |
|                     |                                                                                                    |
| הנפקת חשבונית       |                                                                                                    |
| חשב.חיוב קולקט.     |                                                                                                    |
| קוד תחום שיפוט      | JDC for test 6 studen                                                                                                    |
| נעילה               |                                                                                                    |
| FICA נע.חשבונית     |                                                                                                    |
|                     |                                                                                                    |
| חשבון חוזה: הערות   |                                                                                                    |
| <b>תיאור</b> שפה    | שורה ראשונה                                                                                                    |
| שבון הסכם: הערות HE |                                                                                                    |

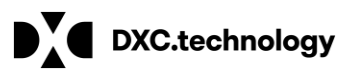

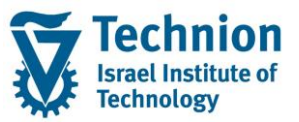

(4) לשונית תשלומים/מיסים:

לשונית זו מכילה:

שיטת התשלום והתקבול: G גביה / H החזר

פרטי ההרשאה לחיוב חשבון עבור תקבולים (גביה) ותשלומים (החזרים). פרטי חשבון הבנק לתקבול / תשלום נשמרים בשותף העסקי ומקושרים באמצעות מצביע לחשבון החוזה. ניתן להגדיר בנקים שונים לתקבולים / תשלומים על פי הכללים שהוגדרו בתהליך הרשאה לחיוב חשבון. ניתן לבצע עדכון ידני אך הוגדר שפרטי הבנק יתעדכנו אוטומטית בחשבון החוזה במסגרת הבקשה המקוונת להרשאה לחיוב חשבון או באמצעות טרנזאקציה יעודית לעדכון חשבון בנק בשותף עסקי וחשבון חוזה FPP4(ראה פירוט במדריך הרשאה לחיוב חשבון / ריצת מס"ב)

מוטב חלופי: אפשרות לבצע תשלום תקבול למוטב חליפי שאינו בעל חשבון החוזה (לא בשימוש בטכניון)

נעילות לתקבול / תשלום – הוספת נעילה ברמת חשבון חוזה תחריג את כל הרישומים מריצת תשלומים (לא בשימוש בשלב זה נעילות ידניות פרטניות יבוצעו ברמת מסמך)

| וסיםנתונים כלל     | גבייה/תכתובת תשלומים/נ                                 |
|--------------------|--------------------------------------------------------|
| נתוני תשלום - כללי |                                                        |
| קבוצת קוד חברה     | 3000 טכניון                                            |
| קוד חברה תקני      | הטכניון 3000                                           |
| משלם               |                                                        |
| שולם על ידי        | Einv Ref.                                              |
| פרטי בנק עצמיים    |                                                        |
|                    | נעילה ברמת חשבון חוזה                                  |
| תקבולים            |                                                        |
| שיטת תקבול         | G נעל 🛛 📄                                              |
| משלם חלופי         | קב                                                     |
| פרטי בנק לתקבול    | 0001–בנק לאומי לישראל בע"מ/שלוחת להביםIL/10012/123344  |
| זה.כרטיס לתקבול    | מצביע לפרטי בנק                                        |
|                    | בשוון- וועסקי                                          |
| תשלומים            |                                                        |
| שיטת תשלום         | H מס"ב החזרים H                                        |
| מוטב חלופי         | קב 🖸 🗖 קב.                                             |
| זיהו.בנק - תשל.    | 0001 בנק לאומי לישראל בע"מ/שלוחת להבים/IL/10012/123344 |
| זה.כרט.לתש.יוצא    |                                                        |
|                    |                                                        |

בחירת המצביע לחשבון הבנק פרטי חשבונות הבנק בשותף העסקי:

|   | זה.כרטיס לתקבול |      |              | בחירת פרטי בנק (1) 1 הזנה נמצאה ∃                                                                                                    |
|---|-----------------|------|--------------|----------------------------------------------------------------------------------------------------|
| 0 | תשלומינ         |      | _            | הגבלות                                                                                                    |
|   | שיטת תשלוב      | Н    | החזרים       | $\overline{\nabla}$                                                                                                    |
| 2 | מוטב חלופ       |      | _            |                                                                                                    |
| 1 | זיהו.בנק - תשל. | 0001 | <u>کەد ا</u> | ם של מוסד פיננסיפרטי יעד שם חשבון אישור גביה. פרטי זיהוי בנק חיצו שם בעל החשבון פרטי סימוכיו IBAN מב חשבון בנק מפתח בנק. מד 🔄 ז שותף עסקי |
| 2 | זה.כרט.לתש.יוצא |      |              | 200001827 10001 IL 10012 123344 בע"מ                                                                                                    |
|   |                 |      | ~            |                                                                                                    |

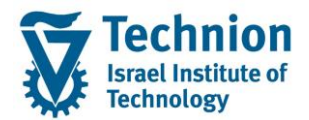

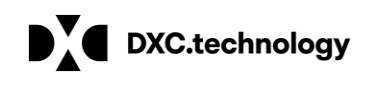

## 3.3. <u>יצירת אובייקט חוזה:</u>

- Fee 1) חלק מאובייקטי החוזה נוצרים בתהליכים אוטומטיים במערכת (לדוגמא בעת יצירת רישומים שמקורם ב Calcuation או בתהליך טעינת רישומים מקבצים חיצוניים או מ RE). במידה ונדרש להקים אובייקט חוזה Calcuation או בתהליך טעינת רישומים מקבציה ייעודית PSOBWORK או במהלך רישום מסמך ידני בטרנזאקציה FPE1
  - PSOBWORK ויצירת אובייקט חוזה בטרנזאקציה (2)

יש לסמן אובייקט חוזי חדש ולאחר מכן לבחור את סוג האובייקט COT מרשימת הערכים

| בת <u>ת</u> וספות ע <u>ב</u> ור אל ערוך אַובייקט חוזה 🔄 | עזרה מערכ             | (Crui    | הז 116 (1) הוג אובייקט חוזי 📃          | × |
|---------------------------------------------------------|-----------------------|----------|----------------------------------------|---|
|                                                         | <br>                  |          | הגבלות                                 |   |
|                                                         |                       |          |                                        |   |
| הצגת אובייקט חוזה                                       |                       |          |                                        |   |
|                                                         |                       | ObTp     | שם של סוג אובייקט חוזה                 |   |
| 💷 📬 📄 גתונים A/P - ו A/P בוגמא עבור נתונים A/P          | /R 1- A/P             | 1A       | מצויינים פיזיקה - מענק                 | ^ |
|                                                         |                       | 1B       | מלגה חדשית "לפידים"                    | • |
| שם מפתח אובייקט                                         | אובייקט חוזה          | 1C       | מלגת השגים להייטק                      |   |
| י 🛄 אובייקט חוזי חדש                                    | אובייקט חוזה          | 1E       | מלגות לסטודנטים מכינה                  |   |
|                                                         | סוג אובייקט           | 1F       | מכגות קרנות ומענקים                    |   |
|                                                         | תאריר תוקר 27.01.2021 | 1G       | מלגות נל״מ נוער לומד מדעים             |   |
|                                                         |                       | 1H       | מכגות מושכ דמי קיום                    |   |
|                                                         |                       | 11       | מכגת הישגים כהייטק                     |   |
|                                                         |                       |          | מלגות עירוניות                         |   |
|                                                         |                       |          | מלגת תכנית מצויינים מענק חודשי         |   |
|                                                         |                       |          | נולגון ווכניון נוצויינים נוענק ווון שי |   |
|                                                         |                       | 10       | מלנים נתונקבלים למצטיינים (טכם)        |   |
|                                                         |                       | 10       | מלנת מסווה - בנו בכה                   |   |
|                                                         |                       | 10       | מלנות אוותם                            |   |
|                                                         |                       | 13<br>1T | מלנת ר"א נורנולוני                     |   |
|                                                         | ;<br>;                | 111      | מלנת פעילות ר"א נורנולוני              |   |
|                                                         |                       | 1V       | מלגות רפר הסטודונוים                   |   |

#### "עם דוגמא (3) יש להפעיל כפתור הקמה (3)

| הצגת אובייקט חוזה                    |                                                                             |                                                                          |  |  |  |  |  |  |
|--------------------------------------|-----------------------------------------------------------------------------|--------------------------------------------------------------------------|--|--|--|--|--|--|
| ו A/R נתונים 📫 📘                     | 🖽 📫   🗋 אדוגמא עבור נתוני A/P – I - A/P – I אדוגמא עבור נתוני A/R - I - A/P |                                                                          |  |  |  |  |  |  |
| מפתח אובייקט<br>• אובייקט חוזי חדש 🗖 | Ч                                                                           | אובייקט חוזה<br>אובייקט חוזה<br>סוג אובייקט<br>סוג אובייקט<br>27.01.2021 |  |  |  |  |  |  |
|                                      |                                                                             |                                                                          |  |  |  |  |  |  |

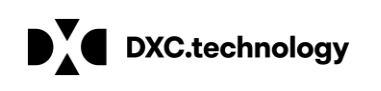

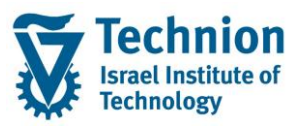

A/R ו A/P ייפתח מסך יצירת אובייקט חוזה יש ללחוץ על כפתור דוגמא עבור נתוני (4)

| יצירת אובייקט חוזה   |                         |                  |                         |  |  |  |  |  |
|----------------------|-------------------------|------------------|-------------------------|--|--|--|--|--|
| - ו A/R נתונים 🚺 🖬   | A/P דוגמא עבור נתוני A/ | R 1- A/P         |                         |  |  |  |  |  |
| מפתח אובייקט         | שם                      | אובייקט חוזה     |                         |  |  |  |  |  |
| י 陆 אובייקט חוזי חדש | 1Q                      | אובייקט חוזה     |                         |  |  |  |  |  |
|                      |                         | סוג אובייקט      | מלגת מחייה - בני ברק 10 |  |  |  |  |  |
|                      |                         | תאריך תוקף       | 27.01.2021              |  |  |  |  |  |
|                      |                         |                  |                         |  |  |  |  |  |
|                      |                         |                  |                         |  |  |  |  |  |
|                      |                         | נתונים בסיסיים   |                         |  |  |  |  |  |
|                      |                         | שם אובייקט       | יצירת אובייקט חוזה      |  |  |  |  |  |
|                      |                         | מספר במערכת ישנה |                         |  |  |  |  |  |
|                      |                         |                  |                         |  |  |  |  |  |
|                      |                         | נתונים מנהליים   |                         |  |  |  |  |  |
|                      |                         | נוצר ע"י         | נוצר בתאריך             |  |  |  |  |  |
|                      |                         | שונה ע"י         | שונה בתאריך             |  |  |  |  |  |
|                      |                         | קבוצת הרשאות     | סימון תיוק              |  |  |  |  |  |
|                      |                         |                  |                         |  |  |  |  |  |
|                      |                         |                  |                         |  |  |  |  |  |

(5) יש לבחור את השותף העסקי / סטודנט ואת חשבון החוזה אליו ייקושר אובייקט החוזה בחירת חשבון החוזה תתבצע משדה קטגורית חשבון חוזה ולאחר מכן יש לבצע שמירה אין לשנות נתוני אובייקט חוזה מלבד נעילה להתאמה (ראה בהמשך תהליך עדכון אובייקט חוזה)

| אובייקט חזה לא ניונים אובייקט חזה אובייקט חזה אובייקט חור אובייקט אובייקט אוביי<br>איז איין אובייט אובייט אוביעט אובייקט אובייקט אובייט אובייט אובייקט אובייקט אובייט אובייסט אובייקט אובייקט אובייעט אובייקט אובייקט אובייסט אובייקט אובייקט אובייעט אובייקט אובייט אובייעט אוביייקט אוביייט אובייט אובייעט אובייט אובייקט א | יצירת אובייקט חוזה                                                                                                    |                                                                                                    |                                                                                                    |
|----------------------------------------------------------------------------------------------------|----------------------------------------------------------------------------------------------------|----------------------------------------------------------------------------------------------------|----------------------------------------------------------------------------------------------------|
| אובייקט חזה אובייקט חזה מלגת מחייה - בני ברק גווי 1 מינה נמצאה בייקט חזה גתונים בסיס געריך תוקף קטגוריות חשבון חזה זמינות או בהתאם לתיאור אובייקט חזה גתונים בסיס געריך תוקף עליי השבון חזה מינות אובייקט חזה עוני מעליםנתונים בסיס געריך תוקף עליי השבון חזה זמינות אובייקט חזה עוני מעליםנתונים בסיס געריך תוקף עליי השבון חזה זמינות אובייקט חזה עוני מעליםנתונים בסיס געריך תוקף עליי השבון חזה מינות אובייקט מעריך אוריית חשבון חזה על געריך מעריקט אובייקט עוני מעלים געריקט געריקט געריקע<br>געריקט געריקט געריקט געריקט געריקט געריקט געריקט געריקט געריקט געריקט געריקט געריקט געריקט געריקט געריקט געריקט געריקט געריקט געריקט געריקט געריקט געריקט געריקט געריקט געריען געריקט געריען געריקט געריקט געריקט געריקט געריקט געריקט ג            | 💷 🗗 ו A/R נתוני 💧 A/P דוגמא עבור נתוני 💧 א דוגמא שבור נתוני                                                                                                    | A/R 1- A/P                                                                                                    |                                                                                                    |
|                                                                                                    | שם מפתח אובייקט<br>יוס האובייקט חזי חדש<br>יחס השותף החדש<br>יחס השותף החדש<br>יוס השותף החדש<br>יוס החדש<br>יוס החדש<br>יוס החד | אובייקט חזה<br>אובייקט חזה<br>עבייקט חזה<br>גאובייקט חזה<br>געריך תוקף<br>נתוני יחס<br>גתוני יחס<br>גערים בסיס<br>נתוני יחס<br>מערים בסיס<br>גערי חוני יחס<br>גערי מעני יחס<br>גערי מערי אוני<br>גערי הערים גערי<br>גערי הערים גערי<br>גערי הערי<br>גערי הערי<br>גערי הערי<br>גערי הערי<br>גערי הערי<br>גערי הערי<br>גערי הערי<br>גערי הערי<br>גערי הערי<br>גערי הערי<br>גערי<br>גערי הערי<br>גערי הערי<br>גערי<br>גערי<br>גערי<br>גערי<br>גערי<br>גערי<br>גערי<br>ג | עם דוגמא אין אין אין אין אין בני בר<br>2021<br>קטגוריית חשבון חזה (1) 1 הזנה נמצאה כבי בר<br>קטגוריית חשבון חזה זמינות B בהתאם לתיאור<br>A: בהתאם לתיאור A: בני בר<br>קטגוריות של חשבון חזה מינות B: בכי ח<br>קטגוריות של חשבון חזה שכר לימוד פי<br>1011 - בני בר שני אין אין אין אין אין אין אין אין אין אי |

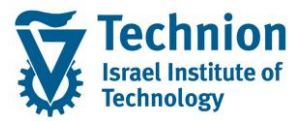

(6) יצירת אובייקט חוזה במהלך יצירת מסמך FPE1:

הסבר מפורט על רישום מסמך ידני במסמך הדרכה ייעודי לרישום מסמכים. להלן הסבר מקוצר על הקמת אובייקט חוזה חדש מתוך מסך יצירת מסמך.

ביצרת מסמך בלשונית "פרטי שותף עסקי" במידה ולא קיים אובייקט חוזה לסוג הנדרש (COT) יש לרשום את שם סוג ה COT בשדה "חוזה"

| רישום מסמר: הזנת פריטים                                  |                 |           |                |  |  |  |  |  |  |
|----------------------------------------------------------|-----------------|-----------|----------------|--|--|--|--|--|--|
| מסים 🏢 פריט ספר חשבונות ראשי 🖳 פריט ספר חשבונות ראשי 🔝 😂 |                 |           |                |  |  |  |  |  |  |
| נתוני כותרת                                              |                 |           |                |  |  |  |  |  |  |
| תאריך מסמך                                               | 27.01.2021      | סוג מסמך  | AB             |  |  |  |  |  |  |
| תאריך רישום                                              | 27.01.2021      | מטבע      | ILS            |  |  |  |  |  |  |
| מספר מסמך                                                |                 | סימוכין   |                |  |  |  |  |  |  |
|                                                          |                 |           |                |  |  |  |  |  |  |
|                                                          |                 |           |                |  |  |  |  |  |  |
| פריטי שותף עסקי                                          | 1               |           |                |  |  |  |  |  |  |
| שותף עסקי פריט                                           | חוזה חשבון חוזה | ריך פרעון | מפפעו תאו.     |  |  |  |  |  |  |
| 1 20000182                                               | 7 200000199 MC  | 01.0      | 2020 RENT 0450 |  |  |  |  |  |  |
|                                                          |                 |           |                |  |  |  |  |  |  |

ויפתח חלון יצירת אובייקט הסכם ENTER אחר שימולאו כל פרטי השורה הנדרשים יש ללחוץ (7) לאחר שימולאו כל פרטי השורה הנדרשים יש ללחוץ יש למלא שוב בשדה סוג אובייקט את סוג אובייקט החוזה החדש ולשמור

| ים פתוחים אינדי שורות פתוחות איני אינדי איני איני איני איני איני אינ                                                                                                    |
|----------------------------------------------------------------------------------------------------|
| נתוני כותרת<br>אובייקט חוזה עדיין אינו קיים וון שימוש בועביתים<br>אובייקט חוזה עדיין אינו קיים<br>סוג אובייקט חוזה חדש יכול להיווצר<br>אוביקט חוזה חדש יכול להיווצר<br>אוביקט חוזה חדש יכול להיווצר<br>אובייקט חוזה חדש יכול איווער<br>אובייקט חוזה חדש יכול היווצר<br>המספר מסמך<br>פרנון שותפ ערסני |
| אובייקט חוזה עדיין אינו קיים דיים אובייקט חוזה עדיין אינו קיים אובייקט חוזה עדיין אינו קיים אובייקט חוזה עם הקצאת מספר פנימי<br>סוג אובייקט חוזה חדש יכול להיווצר<br>אובייקט חוזה חדש יכול להיווצר יודי מספר מסמך<br>אובייקט חוזה חדש סוג אובייקט חוזה<br>החדש החדש                                   |
|                                                                                                    |
|                                                                                                    |
| יק 200001827 שותף עסקי פריט                                                                                                    |
| 1 200001827 200000199 MC קטג.חשבון חוזה 29                                                                                                    |
| 2 חשבון חוזה 200000199 מער אין אין אין 200000199                                                                                                    |
| 3                                                                                                    |
| 4 🗸 🖉 🖌 🖌                                                                                                    |
| 5                                                                                                    |

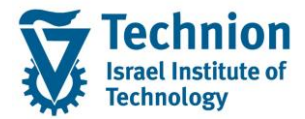

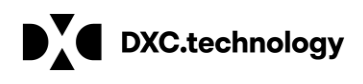

(1) בשורת הפריט יוצג מספר אובייקט החוזה החדש שנוצר

| רה 📜 Խ                                 | מר: סקיו          | שנה מו                          |                                             |       |         |             |             |        |
|----------------------------------------|-------------------|---------------------------------|---------------------------------------------|-------|---------|-------------|-------------|--------|
| נף עסקי 🏢 🚨                            | פריט שוו 🟢        | ספר חשבונות ראשי                | מסים 🏢 פריט                                 | זתאמה | ניתוח ו | 2           |             |        |
| תאריך מסמך<br>תאריך רישום<br>מספר מסמך | 27.<br>27.<br>100 | 01.2021<br>01.2021<br>000000163 | סוג מסמך<br>מטבע<br>סימוכין<br>מספר המחאה   |       | AB      |             |             |        |
| עסקי מסוכמים                           | פריטי שותף        |                                 |                                             |       |         |             |             |        |
| חתחו קוד.                              | שותף עסקי         | חשבון חוזה                      | חוזה                                        | פעו   | פעו     | תאריך להנחה | תאריך פרעון | סכום . |
| 3000                                   | 200001827         | 2000000199                      | 2000000 0113<br>מספר אובייקט החוזה<br>שנוצר | RENT  | 0410    | 07.01.2020  | 07.01.2020  | 40.00  |
| מסוכמים G/L מסוכמים                    |                   |                                 |                                             |       |         |             |             |        |
|                                        | . G/L             | טקסט ארוך                       |                                             |       |         |             |             | סכום   |
| 3000                                   | 400500            | טות וגופים אחרים                | נסות לתקציבי פקולו                          | הכ    |         |             |             | 40.00- |
|                                        |                   |                                 |                                             |       |         |             |             |        |

### 3.4. <u>עדכון אובייקט חוזה</u>

- או להסיר אותה. אין COT עדכון אובייקט חוזה יתבצע רק במקרה ונדרש לבצע נעילה ידנית להתאמה ברמת (2) לבצע שינוי או עדכון של נתון אחר באובייקט החוזה
- יש להקליד את מספר אובייקט החוזה או לבצע חיפוש לשדה אובייקט חוזה לפי (3) בטרנזאקציה PSOBWORK יש להקליד את מספר אובייקט הוזה (ש שותף עסקי וקטגוריית חשבון חוזה (שכ"ל / שכ"ד)

| ת אובייקט חוזה               | עריכ                       |                                                      | ראובייקט חוזי ⊡ (1)<br>                                                                                   |  |  |  |  |
|------------------------------|----------------------------|------------------------------------------------------|----------------------------------------------------------------------------------------------------|--|--|--|--|
| - ו A/R נתונים 🖌 🖿 💷         | A/P [ א דוגמא עבור נתוני א | A/R 1- A/P                                           | נתוני אובייקט חוזה עבור כל שותף וקטגוריית חשבון חוזה :3 4: ד                                              |  |  |  |  |
| מפתח אובייקט אובייקט - • 🔁 י | ш                          | אובייקט חוזה<br>אובייקט חוזה<br>סוג אובייקט<br>27.01 | אובייקט חוזה<br>שותף עסקי<br>ב200001827<br>שותף עסקי<br>שותף עסקי<br>ב<br>ווזה<br>שובן חוזה<br>חשבון חוזה |  |  |  |  |
|                              |                            |                                                      |                                                                                                    |  |  |  |  |

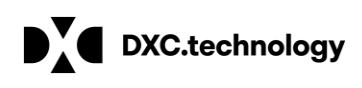

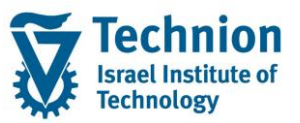

(4) לאחר בחירת אובייקט החוזה ו ENTER יתקבל מסך הצגת אובייקט חוזה יש לסמן את הרמה התחתונה של מפתח האובייקט ולבצע דבל קליק -> יתקבל מסך פרטי אובייקט החוזה

| אדוגמא עבור נתונים אים אבאייקט (אין אין אין אין אייקט אובייקט 10000017 איין רישום 10000017 איין רישום 10000017 איין רישום 10000017 רישו<br>אמי רישום 100000107 (דין אין 200001827 for test 6 student<br>איין איין איין איין איין איין איין איין | אובייקט חוזה<br>אובייקט חוזה<br>סוג אובייקט חוזה<br>תאריך תוקף<br>תאריך תוקף                   | עם דוגמא 🔂 🎸 🕞 עם דוגמא באין אוגמא באין גער אישן בא דא דער אישן בא דא דער אישן בא דא דער אישן בא דער אישן בא דער איער אישן בא דער אישן בא דער אישן בא דער אישן בא ד<br>דער אישן בא דער אישן בא דער אישן בא דער אישן בא דער אישן בא דער אישן בא דער אישן בא דער אישן בא דער אישן בא דער אישן בא דער אישן בא דער אישן בא דער איען בא דער איען בא דער איער איער איען בא דער איען בא דער איען בא דער איען בא דער איען בא דער איען בא דער איען בא דער איען בא דער איען בא דער איען בא ד<br>דער איען בא דער איען בא דער איען בא דער איען בא דער איען בא דער איען בא דער איען בא דער איען בא דער איען בא דער איען בא דער איען בא דער איען בא דער איען בא דער איען בא דער איען בא דער איען דער איען דער איען דער איען דער איען דעראיען ד |
|----------------------------------------------------------------------------------------------------|------------------------------------------------------------------------------------------------|----------------------------------------------------------------------------------------------------|
|                                                                                                    | נתוני יחס<br>שותף עסקי<br>תיאור כתובת<br>קטגוריית חשבון חזה<br>חשבון חזה<br>מאפיין קביעת חשבון | 200001827 for test 6 student   for test 6 student חשבון חזה שכר לימוד 99   100000885 100000885   דמי רישום Tar                                                                                                    |
|                                                                                                    | נתונים מנהליים<br>מספר במערכת ישנה<br>נוצר ע"י<br>שונה ע"י                                     | NATHAM 19.12.2020<br>שונה בתאריך שונה בתאריך E                                                                                                    |
|                                                                                                    | 4 1                                                                                            | =                                                                                                    |

(5) במידה ונדרש לבצע עדכון בשדה נעילת רישום (נעילה להתאמה ברמת COT ) יש לבחור בתפריט הראשי אובייקט חוזה – שנה או ללחוץ על 📝

| E                | <u>עזרה מערכת ת</u> וספות עבור אל ערו <mark>ת אובייקט חוזה</mark>           |                        |          |                    |                     |                    |                           |            |  |
|------------------|-----------------------------------------------------------------------------|------------------------|----------|--------------------|---------------------|--------------------|---------------------------|------------|--|
|                  | التك تك تك التي التي التي تسب مار 🕤 التي التي التي التي التي التي التي التي |                        |          |                    |                     |                    |                           |            |  |
| -                |                                                                             | <u>צ</u> ור            | F5       |                    |                     |                    |                           |            |  |
|                  | F                                                                           | <u>ש</u> נה            | F6       | הצו                |                     |                    |                           |            |  |
|                  | BE                                                                          | הצג                    | F7       | דונמע עבור נתוי // | Ρ 1- Λ/D            |                    |                           |            |  |
|                  |                                                                             | צ <u>ו</u> ר עם תבנית  | Shift+F7 | א דוגנוא עבור נונו |                     |                    |                           |            |  |
|                  | υį                                                                          | <u>י</u> צירה עם תבנית | Ctrl+F7  |                    | אובייקט חוזה        |                    |                           |            |  |
|                  | •                                                                           | ש <u>מ</u> ור          |          | student            | אובייקט חוזה        | 1000001078         |                           | עם דוגמא [ |  |
|                  |                                                                             | הדפס                   | Ctrl+P   | חשבוו חוזה שכו     | סוג אובייקט         | AT דמי רישום       |                           |            |  |
|                  | -                                                                           | _<br>(X)צא             | E3       |                    | תאריך תוקף          | 27.01.2021         |                           |            |  |
|                  | קבקובה וביבה מהויוליה, הבקובה ובינהה הבתורה ומווים בתור                     |                        |          |                    |                     |                    |                           |            |  |
|                  | תנחובת נכנסת מקוסלאת - תכחובת נכנסת - תכחובת - נחוני תשקוםנוחנים בסיס       |                        |          |                    |                     |                    |                           |            |  |
|                  |                                                                             |                        |          |                    | נתוני יחס           |                    |                           |            |  |
|                  |                                                                             |                        |          |                    | שותף עסקי           | 200001827          | for test 6 student        |            |  |
|                  |                                                                             |                        |          |                    | תיאור כתובת         | for test 6 student |                           | בוע 🖸      |  |
|                  |                                                                             |                        |          |                    | קטגוריית חשבון חוזה | שכר לימוד 99 99    | חשבון חוזה                |            |  |
|                  |                                                                             |                        |          |                    | חשבון חוזה          | 1000000885         | בון חוזה שכר לימוד 99 💋 📋 | חש         |  |
|                  |                                                                             |                        |          |                    | נואפיין קביעת חשבון | AI UIU III         |                           |            |  |
|                  |                                                                             |                        |          |                    | נתונים מנהליים      |                    |                           |            |  |
| מספר במערכת ישנה |                                                                             |                        |          |                    | מספר במערכת ישנה    |                    |                           |            |  |
|                  |                                                                             |                        |          |                    | נוצר ע"י            | NATHAM             | נוצר בתאריך               | 19.12.2020 |  |
|                  |                                                                             |                        |          |                    | שונה ע"י            |                    | שונה בתאריך               |            |  |
|                  |                                                                             |                        |          |                    |                     |                    | בעולת בושות               |            |  |

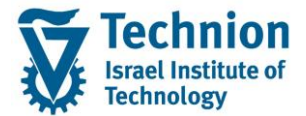

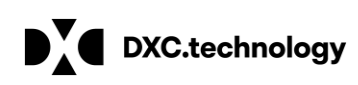

#### (6) שדה נעילת רישום ייפתח לעדכון יש לבחור ערך C ולאחר מכן לבצע שמירה

| מפתח אובייקט            | שם                      | אובייקט חוזה                                                    |  |  |  |  |
|-------------------------|-------------------------|-----------------------------------------------------------------|--|--|--|--|
| זי רישום 1000001078 📂 י | AT                      | אורייקט חוזה 1000001078 אורייקט חוזה                            |  |  |  |  |
| - 🚨 200001827           | for test 6 student      |                                                                 |  |  |  |  |
| · 📄 99                  | חשבון חוזה שכר לימוד 99 |                                                                 |  |  |  |  |
|                         |                         |                                                                 |  |  |  |  |
|                         |                         |                                                                 |  |  |  |  |
|                         |                         | תכתובת נכנסת מקוטלגת תכתובת נכנסת תכתובת נתוני תשלוםנתונים בסיס |  |  |  |  |
|                         |                         |                                                                 |  |  |  |  |
|                         |                         | נתוני יחס                                                       |  |  |  |  |
|                         |                         | שותף עסקי 20001827 📄 for test 6 student                         |  |  |  |  |
|                         |                         | תיאור כתובת for test 6 student 🖸 🖵 ע                            |  |  |  |  |
|                         |                         | חשבון חוזה שכר לימוד 99 99 קטגוריית חשבון חוזה                  |  |  |  |  |
|                         |                         | חשבון חוזה שכר לימוד 99 💋 🕥                                     |  |  |  |  |
|                         |                         | דמי רישום 🗚 מאפייו קביעת חשבוו                                  |  |  |  |  |
|                         |                         |                                                                 |  |  |  |  |
|                         |                         | נחונים מנהליים                                                  |  |  |  |  |
|                         |                         | מתפר במערבת שנה                                                 |  |  |  |  |
|                         |                         |                                                                 |  |  |  |  |
|                         |                         |                                                                 |  |  |  |  |
|                         |                         | שונה בתאריך                                                     |  |  |  |  |
|                         |                         |                                                                 |  |  |  |  |
|                         |                         |                                                                 |  |  |  |  |

(7) בסיום לאחר שמירה תתקבל הודעה שאובייקט חוזה נוצר עם מספר אובייקט החוזה שנוצר

| מפתח אובייקט             | שם                      | אובייקט חוזה                                                                                                    |                                                                                                    |                                                                                       |                         |
|--------------------------|-------------------------|----------------------------------------------------------------------------------------------------|----------------------------------------------------------------------------------------------------|---------------------------------------------------------------------------------------|-------------------------|
| בני ברק 3000000048 📂 י   | יצירת אובייקט חוזה      | אורייקט חוזה                                                                                                    | 30000000048                                                                                                    |                                                                                       | עם דוגמא בן 🕞           |
| - 🚨 200001011            | LEE LOLA / חיפה         | רזוג אורייקנו                                                                                                    | לנת מחייה - רני ררה                                                                                                    | n                                                                                     |                         |
| · 📄 99                   | חשבון חוזה שכר לימוד 99 | חאריר חוקפ                                                                                                    | 27.01.2021                                                                                                    |                                                                                       |                         |
|                          |                         | תאריך תוקוף<br>נתוני תשלוםנתונים בסיס<br>שותף עסקי<br>שותף עסקי<br>תיאור כתובת<br>קטגוריית חשבון חזה<br>חשבון חזה<br>מאפיין קביעת חשבון | כתובת נכנסת תכתובת<br>200001011 [<br>אלנבי / חיפה 100<br>בון חוזה שכר לימוד 99<br>100000212 [<br>מלגת מחייה - בני ברק 12 | ת נכנסת מקוטלגת ת<br>LEE LOLA / חיפה<br>חיפה / LEE חיפה<br>חשו<br>חשו<br>שכר לימוד 99 | תכתובו<br>[<br>חשבון חז |
|                          |                         | נתונים מנהליים                                                                                                    |                                                                                                    |                                                                                       |                         |
|                          |                         | מספר במערכת ישנה                                                                                                    |                                                                                                    |                                                                                       |                         |
|                          |                         | נוצר ע"י                                                                                                    | MICHALKR                                                                                                    | נוצר בתאריך                                                                           | 27.01.2021              |
|                          |                         | שונה ע"י                                                                                                    |                                                                                                    | שונה בתאריך                                                                           |                         |
|                          |                         |                                                                                                    |                                                                                                    | נעילת רישום                                                                           |                         |
| 4 6                      | 4 1                     | 4 🕨                                                                                                    |                                                                                                    | 22                                                                                    |                         |
| ו חוזה 3000000048 נוצר 🗹 | אובייקנ                 |                                                                                                    | SAP                                                                                                    |                                                                                       | PSOBWC                  |